## Groups and Group Assignments

Moodle lets your define groups for an assignment or for the whole course. If you set up multiple sets of groups, you'll organize them by a grouping, which is the subject of another set of screenshots. You can set up groups such that they are visible to each other (all groups can see activities that each need to submit or interact with (like a forum)) or you can set up groups such that each person can only see their what group has to do.

This set of screenshots will show you how to set up an assignment that a group can submit collectively and that you can grade and give feedback collectively.

1. Click on the gear and then on the menu, scroll down to More

|                                                                             |                               |                                                            | Reiley Noe                        |
|-----------------------------------------------------------------------------|-------------------------------|------------------------------------------------------------|-----------------------------------|
| Course B<br>Dashboard ( My courses / cB                                     |                               | • E                                                        | 1. dit settings<br>um editing off |
|                                                                             | Edit 👻                        | Calendar 🌢 U                                               | nenrol me from c                  |
| Announcements<br>General news and announcements                             | Edit 👻 🛓 💮                    | Sun Mon                                                    | radebook setup<br>ackup           |
|                                                                             | + Add an activity or resource | 7 8 <b>1</b> R<br>14 15 <b>1</b> In                        | estore<br>nport                   |
| + 26 August - 1 September <i>▶</i> ⊕                                        | Edit 🝷                        | 21 22 ← Ri<br>28                                           | eset<br>epositories               |
| <ul> <li>✤ Ø Turnitin demo 𝔄</li> <li>♣ assignment nasrin demo 𝔄</li> </ul> | Edit 🔻 🛔 📝 💮                  | A Hide cate     R                                          | ecycle bin<br>ompetencies         |
|                                                                             | + Add an activity or resource | <ul> <li>Hide goi</li> <li>M</li> <li>Hide user</li> </ul> | ore                               |
| + 2 September - 8 September 🖌 🗁                                             | Edit 🝷                        | Upcoming events                                            | *                                 |
|                                                                             |                               | spectruing oronto                                          |                                   |

2. Click on the Users tab and then on the link for Groups.

| Cours       | se B                                 |                                            |
|-------------|--------------------------------------|--------------------------------------------|
| Dashboard / | My courses / cB / Course administrat | tion                                       |
|             | 1.                                   |                                            |
| Course      | administration                       |                                            |
| Course adr  | ninistration Users Reports           |                                            |
|             |                                      |                                            |
|             | Users                                | Enrolled users                             |
|             | Users                                | Enrolled users<br>Groups 2.<br>Other users |
|             | Users C                              | Enrolled users<br>Groups 2.<br>Other users |

## 3. Click on Create Group

| Course B<br>Dashboard / My courses / cB / Users / Groups |                  |
|----------------------------------------------------------|------------------|
| Groups Groupings Overview                                |                  |
| cB Groups<br>Groups                                      | Members of:      |
|                                                          |                  |
|                                                          |                  |
|                                                          |                  |
|                                                          |                  |
| Edit group settings                                      | Add/remove users |
| Delete selected group                                    | 9                |
| Create group<br>Auto-create groups                       |                  |
| Import groups                                            |                  |

4. Add the Name of the group and any description that you want. You can add the ability for students to message each other in Moodle as part of the group, if you want. Click on save changes.

This group is Kayaking in New Zealand

| Group name        | 0 | Group 1 - Kayaking in New Zealand Name                                                                          |
|-------------------|---|----------------------------------------------------------------------------------------------------|
| Group ID number   | 0 |                                                                                                    |
| Group description |   | ↓     Fi *     Fi *     A*     B     I     U     S     xt     x*     Q *     IE     IE                          |
|                   |   | This group will develop a paper and presentation on Kayaking in New Zealand Description of the group (optional) |
|                   |   | () Draft saved.                                                                                                 |
| Enrolment key     | Ø | Click to enter text 🧨 👁                                                                                         |
| Group messaging   | Θ | No : to enable group messaging between members in Moodle                                                        |
| Hide picture      |   | No e                                                                                                    |
| New picture       | 0 | Choose a file                                                                                                   |
|                   |   | -                                                                                                    |
|                   |   |                                                                                                    |

5. Repeat these steps to add as many groups as necessary. We have added the Hiking in Nepal group.

Next click on Add / Remove Users.

| Dashboard / My courses / cB / Users / Groups                                                                                              |                                           |
|----------------------------------------------------------------------------------------------------|-------------------------------------------|
| Groups Groupings Overview                                                                                                    |                                           |
| cB Groups                                                                                                    |                                           |
| Groups                                                                                                    | Members of: Group 2 - Hiking in Nepal (0) |
| Group 1 - Kayaking in New Zealand (0)<br>Group 2 - Hiking in Nepal (0)                                                                    |                                           |
| Repeat to add as many groups as                                                                                                    | needed.                                   |
| Repeat to add as many groups as a                                                                                                    | Addremove users                           |
| Repeat to add as many groups as a         Edit group settings         Delete selected group                                               | Addremove users                           |
| Repeat to add as many groups as a         Edit group settings         Delete selected group         Create group                          | Addremove users                           |
| Repeat to add as many groups as         Edit group settings         Delete selected group         Create group         Auto-create groups | Addremove users                           |

6. Students from your class appear on the left side of your box. Select one by highlighting his or her name and then click the Add button

| COURSE B<br>shboard / My courses / c8 / Participants / Groups / Addiremove users |                                                                                                    | TOTAL                                                     |
|----------------------------------------------------------------------------------|----------------------------------------------------------------------------------------------------|-----------------------------------------------------------|
| dd/remove users: Group 2 - Hiking in Nepal                                       |                                                                                                    |                                                           |
| Group 2 - Hiking in Nepal                                                        |                                                                                                    |                                                           |
| roup members<br>None                                                             | 2.<br>▲Add<br>Remove ► Potential members: Student (2) Add Student (Schlanover edu) (0) Storan Student (Schlanover edu) (0) Multiple roles (1) Reiley Noe (noe@hanover edu) (0) | Selected use's membership<br>1.<br>Highlight a<br>student |
| earch Clear                                                                      | Search Clear                                                                                                    |                                                           |

7. The students are added to the group. Here we added Joe Student to the Hiking in Nepal group. Add the rest of the students that you want to add the group. Click Back to Broups when you are finished.

| dd/remove users: Group 2 - Hiking in Nepal                                                         |                                                                             |                                                                                              |                          |
|----------------------------------------------------------------------------------------------------|-----------------------------------------------------------------------------|----------------------------------------------------------------------------------------------|--------------------------|
| Student (1)<br>Joe Student (studentj16@hanover.edu)<br>Repeat to add more students<br>to the group | Potential me<br>Student (1<br>Susan 5<br>Multiple r<br>Relley N<br>Remove ► | mbers<br>1)<br>Sudent (studentj20@hanover.edu) (0)<br>oles (1)<br>Nore (noe@hanover.edu) (0) | Selected user's membersh |
| earch Clear                                                                                        | Search                                                                      | Clear                                                                                        |                          |

8. Highlight the next group and begin the same steps for that group. Here we are highlighting the Kayaking in New Zealand group to add students to that group.

| ourse D                                                                                            |                                                   |
|----------------------------------------------------------------------------------------------------|---------------------------------------------------|
| shboard / My courses / c8 / Users / Groups                                                         |                                                   |
| Groups Groupings Overview                                                                          |                                                   |
| 3 Groups                                                                                           |                                                   |
| Groups                                                                                             | Members of. Group 1 - Kayaking in New Zealand (0) |
| (Group 1 - Kayaking in New Zealand (0)<br>Group 2 - Hiking in Nepal (1)                            |                                                   |
|                                                                                                    |                                                   |
|                                                                                                    |                                                   |
| Highlight the next group                                                                           |                                                   |
| Highlight the next group                                                                           |                                                   |
| Highlight the next group                                                                           |                                                   |
| Highlight the next group                                                                           |                                                   |
| Highlight the next group                                                                           | Add/remove users                                  |
| Highlight the next group Edit group settings Delete selected group                                 | Add/remove users                                  |
| Highlight the next group Edit group settings Delete selected group Create group                    | Add/remove users                                  |
| Highlight the next group Edit group settings Delete selected group Create group Auto-create groups | Add/remove users                                  |

in the second second

9. repeat the same steps. Add students by highlighting them and clicking add. Here we are adding Susan Student to the group.

| his group will deve | ayaking in New Zealand<br>lop a paper and presentation on Kayaking in New Ze | aland           |                                                                                                    |
|---------------------|------------------------------------------------------------------------------|-----------------|----------------------------------------------------------------------------------------------------|
| oup members         |                                                                              | 2.              | Potential members                                                                                                    |
| None                |                                                                              | Add<br>Remove > | Student (2) 1.<br>Joe Student (student)16@hanover.edu) (1)<br>Staan Student (student)20(@hanover.edu) (0)<br>Multiple roles (1)<br>Reiley Noe (noe@hanover.edu) (0) |
| arch                | Clear                                                                        |                 | Search Clear                                                                                                    |

10. After everyone is added, click back to groups.

| daronore acciercicap r riayanang in ren                                                                                  | Louiding . |                                                                                                    |
|----------------------------------------------------------------------------------------------------|------------|----------------------------------------------------------------------------------------------------|
| Group 1 - Kayaking in New Zealand                                                                                        |            |                                                                                                    |
| This group will develop a paper and presentation on Kayaking in New Zealand                                              |            |                                                                                                    |
| roup members                                                                                                    |            | Potential members                                                                                  |
| Student (1)                                                                                                    |            | Student (1)                                                                                        |
| Susan Student (studentj20@hanover.edu)                                                                                   | ≪ Add      | Joe Student (studentj16@hanover.edu) (1)<br>Multiple roles (1)<br>Reiley Noe (noe@hanover.edu) (0) |
|                                                                                                    | Remove ►   |                                                                                                    |
|                                                                                                    |            |                                                                                                    |
|                                                                                                    |            |                                                                                                    |
|                                                                                                    |            |                                                                                                    |
|                                                                                                    |            |                                                                                                    |
|                                                                                                    |            |                                                                                                    |
|                                                                                                    |            |                                                                                                    |
|                                                                                                    |            |                                                                                                    |
|                                                                                                    |            |                                                                                                    |
| earch Clear                                                                                                    |            | Search Clear                                                                                       |
| earch options 👻                                                                                                    |            |                                                                                                    |
| G Keep selected users, even if they no longer match the search                                                           |            |                                                                                                    |
| It only one user matches the search, select them automatically<br>Match the search text anywhere in the displayed fields |            |                                                                                                    |
|                                                                                                    |            |                                                                                                    |

11. Navigate to the course page from the breadcrumb trail (that is the links to pages at the top). Note that both groups show a (1), which means that each has a student.

| Groups Groupings Overview                                                        | <ul> <li>Navigate to the course page</li> </ul> | e from the breadcrumb trail |
|----------------------------------------------------------------------------------|-------------------------------------------------|-----------------------------|
| B Groups                                                                         |                                                 |                             |
| Groups<br>Group 1 - Kayaking in New Zealand (1)<br>Group 2 - Hilling in News (1) |                                                 | Student Student Student     |
| Coup 2 - Inclug a rispar (1)                                                     |                                                 |                             |
|                                                                                  | Dath means arealled                             |                             |
|                                                                                  | both with 1 student                             |                             |
|                                                                                  |                                                 |                             |
|                                                                                  |                                                 |                             |
| Edit group settings                                                              |                                                 | Add/remove users            |
| Delete selected group                                                            |                                                 |                             |
| Create group                                                                     |                                                 |                             |
| Auto-create groups                                                               |                                                 |                             |

12. We are now going to make an assignment for a group of students, have them submit it and show you what grading and feedback looks like. To do this we'll click on add an activity or resource.

|                                                       | Caland                                      |
|-------------------------------------------------------|---------------------------------------------|
| + 🔁 Announcements 🖌<br>General news and announcements | Edit - Edit - Calenda<br>Edit - & =         |
|                                                       | Add an activity or resource<br>14<br>21     |
| - 26 August - 1 September ≱ ⊜                         | Edit - 20<br>+ Add an activity or resources |
|                                                       |                                             |

13. We'll add an Assignment here, but you can use groups for other activities, like forums. Click Add.

|                                                                                                    | Add an activity or resource                                                                                                    | ×                                                                                  |
|----------------------------------------------------------------------------------------------------|----------------------------------------------------------------------------------------------------|------------------------------------------------------------------------------------|
| + 🚔 Announcements /                                                                                        | ACTIVITIES The assignment activity module<br>activity module to assignment activity module<br>teacher to communicate tasks.                                                                                                    | e enables a<br>collect work and Edit = 4                                           |
| General news and announcements                                                                             | Attendance     Students can submit any digits     SigBlueButtonBN     compatibulate impage or audit                                                                                                    | i contant (lies).<br>Henta, + Add an activity<br>and video rilos.                  |
| + 26 August - 1 September 🎤 😑                                                                              | Chel     Chel    | assgrovent may<br>edly his the text<br>be used to + Add an activity                |
| + 2 September - 8 September 🖌 🚊                                                                            | O Database     O Database     O Database     O database     Database     Datab | sagments they<br>as at work, and<br>and Students<br>as a memour of Add an activity |
| + 9 September - 15 September ≥ ⊕<br>+ □ book ≥                                                             | Alexandric      Alexandric      Alexandrice      Alexandria      Alexandria      Alexandria      Alexandr | exclusion<br>uptaid flux, such<br>ord, documenta<br>Beditark.                      |
| Boarman Not available unless: You belong to (Missing group)     #      // journal 1 /     #      // quiz / | Otessary     Assignments can be graded up     or oution scale or an advance     such as a rubric. Finel grades of     The gradebook.                                                                                                    | ing a numerical Edit = 4<br>o prating method<br>pre recorded in Edit = 4           |
| + 16 September - 22 September 🖌 🖶                                                                          | Constant      Constant     Constant     | + Add an activity                                                                  |
|                                                                                                    | Add                                                                                                    | Cancel Edit = 4                                                                    |

14. Fill out the name and due dates, and other optional information. Then scroll down....

| General                                |   |                                                                                                    |  |
|----------------------------------------|---|----------------------------------------------------------------------------------------------------|--|
| Assignment name                        | 0 | Hiking in Nepal Presentation                                                                                                    |  |
| Description                            |   |                                                                                                    |  |
|                                        |   | Upload your outline and notes for yoru 10 minute group presentation on Hilding in Nepal.<br>include:<br>Maps, information on sites and attractions, visas, travel information and hostels for a route of your choosing.<br>Description if you wish |  |
|                                        |   | Display description on course page                                                                                                    |  |
| Additional files                       | Ð | D Files                                                                                                    |  |
|                                        |   | To upload a document or file to<br>be used by the group                                                                                                    |  |
|                                        |   |                                                                                                    |  |
| Availability                           |   |                                                                                                    |  |
| Availability<br>Allow submissions from | 0 | 1 € February € 2021 € 00 € 00 € 🖆 🖬 Enable                                                                                                    |  |

15. Fill out the Feedback and submission settings. See below.....then click the Save button.

|                                                          | 8                                                              |   |
|----------------------------------------------------------|----------------------------------------------------------------|---|
| Maximum number of uploaded files                         | 20 \$                                                          |   |
| Maximum submission size                                  | Course upload limit (100MB) \$                                 |   |
| Accepted file types                                      | Choose No selection                                            |   |
| Feedback types                                           |                                                                |   |
| <ul> <li>Submission settings</li> </ul>                  |                                                                |   |
| Require students to click the submit button              | Yes • Click button to submit                                   |   |
| Require that students accept the submission<br>statement | No ¢                                                           |   |
| Attempts reopened                                        | Manually +                                                     |   |
| Maximum attempts                                         | 1 • Maximum number of times students can turn in assignmen     | t |
| <ul> <li>Group submission settings</li> </ul>            |                                                                |   |
| Students submit in groups                                | Yes Submit in groups                                           |   |
| Require group to make submission                         | Yes ¢                                                          |   |
| Require all group members submit                         | No ‡                                                           |   |
| Grouping for student groups                              | Yes every member must click button to 'sign off' on submission | n |

16. You won't need to do this, but to demonstrate how group submission looks with multiple people in a group, I'm adding myself to the Hiking in Nepal group

| Groups Groupings Overview     | I added myself - as a student to the Hiking in Nepal group |
|-------------------------------|------------------------------------------------------------|
| B Groups                      | so that we can see group submission and group recuback.    |
| Groups                        | Members of: Group 2 - Hiking in Nepal (2)                  |
| Group 2 - Hiking in Nepal (2) | Joe Student<br>Multiple roles<br>Reiley Noe                |
| Edit group settings           | Add/remove users                                           |
| Delete selected group         |                                                            |
|                               |                                                            |

17. Here is the Hiking in Nepal Presentation submission information that we've added to the Moodle page.

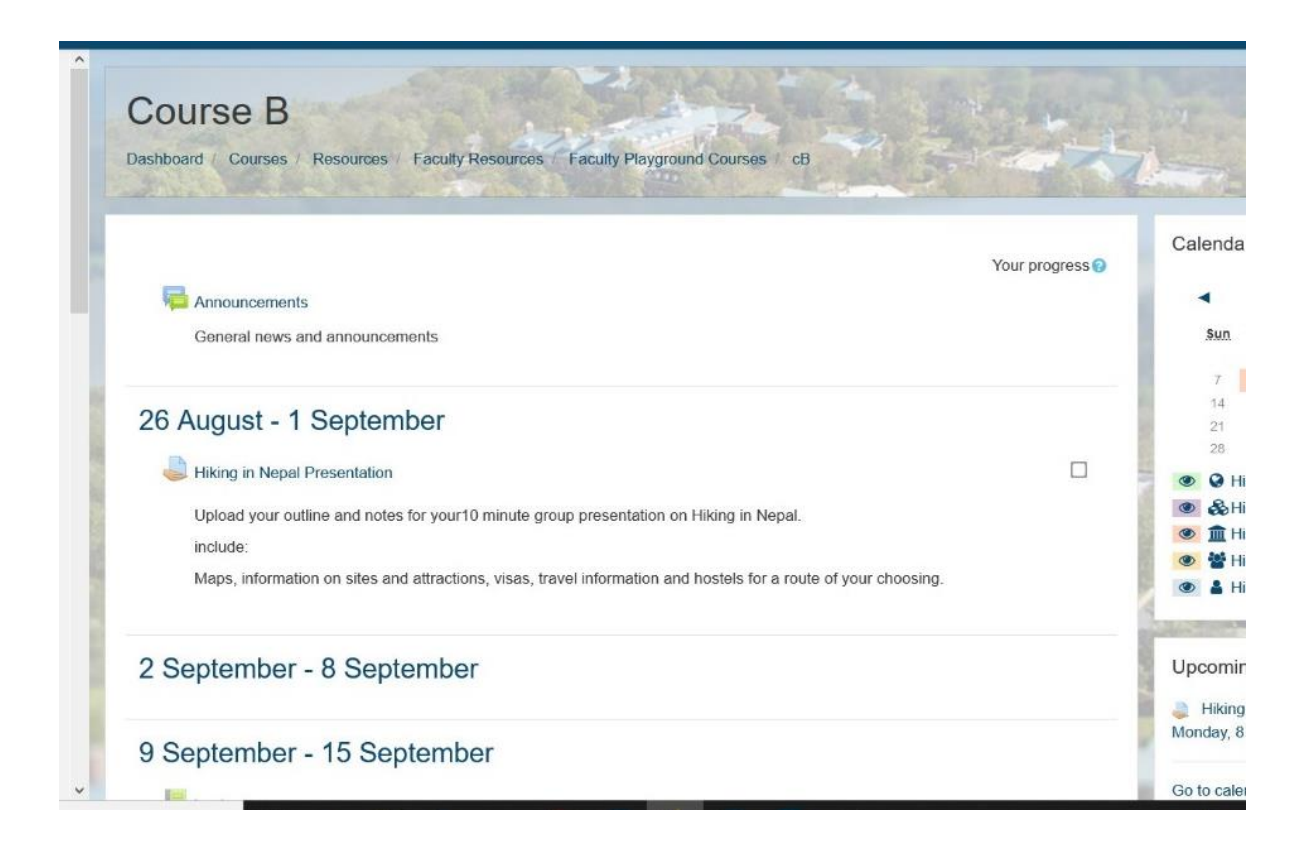

18. Joe Student will click on the link to add a submission for the group. With this setting he will submit the assignment on behalf of the group. There is a setting where every member of the group must click to sign off on it, but this example does not use that setting. He gets to this screen and clicks on Add Submission.

|                                           |                                                                        | 👗 🤷 Joe Student 🌘 |
|-------------------------------------------|------------------------------------------------------------------------|-------------------|
| Hiking in Nepal Pres                      | entation                                                               |                   |
| pload your outline and notes for your10   | minute group presentation on Hiking in Nepal.                          |                   |
| nclude:                                   |                                                                        |                   |
| Aaps, information on sites and attraction | s, visas, travel information and hostels for a route of your choosing. |                   |
| Submission status                         |                                                                        |                   |
| Group                                     | Group 2 - Hiking in Nepal                                              |                   |
| Submission status                         | Nothing has been submitted for this assignment                         |                   |
| Grading status                            | Not graded                                                             |                   |
| Due date                                  | Monday, 8 February 2021, 12:00 AM                                      |                   |
| Time remaining                            | 6 days 1 hour                                                          |                   |
| Last modified                             |                                                                        |                   |
| Submission comments                       | Comments (0)                                                           |                   |
|                                           | Add submission                                                         |                   |

19. He clicked on the dogeared icon to upload a file

|                                             |                                                                     | 🔊 📱 Joe Student 🍥                                                        |
|---------------------------------------------|---------------------------------------------------------------------|--------------------------------------------------------------------------|
| Course B<br>Dashboard ( Courses / Resources | / Faculty Resources / Faculty Playground Courses / cB /             | 26 August - 1 September / Hiking in Nepal Presentation / Edit submission |
| liking in Nepal Pre                         | esentation                                                          |                                                                          |
| pload your outline and notes for you        | r10 minute group presentation on Hiking in Nepal.                   |                                                                          |
| clude:                                      |                                                                     |                                                                          |
| laps, information on sites and attract      | ions, visas, travel information and hostels for a route of your cho | posing.                                                                  |
| File submissions                            |                                                                     | Maximum size for new files: 100MB, maximum attachments: 20               |
|                                             | Files                                                               |                                                                          |
|                                             |                                                                     | -                                                                        |
|                                             |                                                                     | You can drag and drop files here to add them.                            |
|                                             | Save changes                                                        |                                                                          |
|                                             |                                                                     |                                                                          |

20. Click on browse to add a file.

|                                         |                              |                                                                         | Cther Bookmark                 |
|-----------------------------------------|------------------------------|-------------------------------------------------------------------------|--------------------------------|
|                                         |                              |                                                                         | 🔔 🤷 Joe Student 🍏              |
| Cours<br>Dashboard                      | File picker                  | ×                                                                       | Presentation / Edit submission |
|                                         | fn Recent files              | III 🗮 🖿                                                                 | and a man of the set           |
| Upload your of include:<br>Maps, inform | Upload a file     Office 365 | Browse No file selected.<br>Save as                                     |                                |
| File sut                                |                              | Author Joe Student Choose license All rights reserved  Upload this file | nem.                           |

21. He uploads the submission and clicks the Upload this File button.

| Dashboard (   | File picker     | د                                                    | I Presentation / Edit submission                 |
|---------------|-----------------|------------------------------------------------------|--------------------------------------------------|
| 30126         | fn Recent files | III 🗏 🖿                                              | Sand Roberts Provident                           |
| Hiking        | 🚵 Upload a file |                                                      |                                                  |
| Upload your c | 1 Office 365    | Attachment                                           |                                                  |
| include:      |                 | Browse Hiking in Nepal presentation.docx             |                                                  |
| Maps, informe |                 | Save as                                              |                                                  |
|               |                 |                                                      |                                                  |
| File sub      |                 | Author                                               | r size for new files: 100MB, maximum attachments |
|               |                 | Joe Student                                          | -                                                |
|               |                 | Choose license All rights reserved \$                |                                                  |
|               |                 | Opidad mis me                                        |                                                  |
|               |                 | Choose license All rights reserved  Upload this file |                                                  |

22. He saves the changes.

| ashboard / Courses / Resources /                                                                                     | Faculty Resources Faculty Playground Courses cB / 26 August - 1 September / Hiking i                                          | n Nepal Presentation / Edit submission                 |
|----------------------------------------------------------------------------------------------------|----------------------------------------------------------------------------------------------------|--------------------------------------------------------|
|                                                                                                    |                                                                                                    |                                                        |
| liking in Nepal Pres                                                                                                 | entation                                                                                                    |                                                        |
|                                                                                                    |                                                                                                    |                                                        |
| pload your outline and notes for your10                                                                              | minute group presentation on Hiking in Nepal.                                                                                 |                                                        |
| pload your outline and notes for your10 clude:                                                                       | minute group presentation on Hiking in Nepal.                                                                                 |                                                        |
| pload your outline and notes for your10<br>clude:<br>aps, information on sites and attractions                       | minute group presentation on Hiking in Nepal.<br>s, visas, travel information and hostels for a route of your choosing.       |                                                        |
| pload your outline and notes for your10<br>iclude:<br>laps, information on sites and attractions                     | minute group presentation on Hiking in Nepal.                                                                                 |                                                        |
| pload your outline and notes for your10<br>iclude:<br>laps, information on sites and attractions<br>File submissions | minute group presentation on Hiking in Nepal.<br>s, visas, travel information and hostels for a route of your choosing.<br>Ma | iximum size for new files: 100MB, maximum attachments: |
| pload your outline and notes for your10<br>iclude:<br>laps, information on sites and attraction:<br>File submissions | minute group presentation on Hiking in Nepal.<br>s, visas, travel information and hostels for a route of your choosing.<br>Ma | uximum size for new files: 100MB, maximum attachments: |
| pload your outline and notes for your10<br>iclude:<br>laps, information on sites and attraction:<br>File submissions | s, visas, travel information and hostels for a route of your choosing.                                                        | uximum size for new files: 100MB, maximum attachments: |
| pload your outline and notes for your10<br>.clude:<br>laps, information on sites and attraction:<br>File submissions | minute group presentation on Hiking in Nepal.<br>s, visas, travel information and hostels for a route of your choosing.       | uximum size for new files: 100MB, maximum attachments: |

23. The submission page looks like this....

|                                                  |                                                                  | Doe Studen |
|--------------------------------------------------|------------------------------------------------------------------|------------|
|                                                  |                                                                  | - 190      |
| Hiking in Nepal Presen                           | itation                                                          |            |
| Upload your outline and notes for your10 minute  | e oroup presentation on Hiking in Nepal                          |            |
| include:                                         | a Brock biocounterent an Lindher                                 |            |
| Maps, information on sites and attractions, visa | is, travel information and hostels for a route of your choosing. |            |
|                                                  |                                                                  |            |
| Submission status                                | Scroll down                                                      |            |
|                                                  | 1                                                                |            |
| Group                                            | Group 2 - Hiking in Nepal                                        |            |
| Attempt number                                   | This is attempt 1.                                               |            |
| Submission status                                | Draft (not submitted)                                            |            |
| Grading status                                   | Not graded                                                       |            |
| Due date                                         | Monday, 8 February 2021, 12:00 AM                                |            |
| Time remaining                                   | 6 days                                                           |            |
| Last modified                                    | Monday, 1 February 2021, 11:09 PM                                |            |
| File submissions                                 | Hiking in Nepal presentation docx 1 February 2021, 11:09 PM      |            |
|                                                  |                                                                  |            |

24. He clicks on the submit assignment to submit the group assignment.

|                     |                                                                                                    | 🐞 🚆 Joe Student 🎯        |
|---------------------|----------------------------------------------------------------------------------------------------|--------------------------|
| Grading status      | Not graded                                                                                                    |                          |
| Due date            | Monday, 8 February 2021, 12:00 AM                                                                                                    |                          |
| Time remaining      | 6 days                                                                                                    |                          |
| Last modified       | Monday, 1 February 2021, 11:09 PM                                                                                                    |                          |
| File submissions    | Hiking in Nepal presentation.docx 1 February 2021, 11:09 PM                                                                                                    |                          |
| Submission comments | Comments (0)                                                                                                    |                          |
|                     | Edit submission Remove submission<br>You can still make changes to your submission<br>Submit assignment<br>Once this assignment is submitted you will not be able to make any more changes. |                          |
| Announcements       | Jump to 🗢                                                                                                    | journal 1 🕨              |
|                     |                                                                                                    | The second second second |
| You are logged      | in as Joe Student (Log out)                                                                                                    |                          |

25. He ticks the box and then clicks the submit button.

|                                                                    |                                                                                                    |                                                                                  |                                                                                                    | 🛅 Other Bookma    |
|--------------------------------------------------------------------|----------------------------------------------------------------------------------------------------|----------------------------------------------------------------------------------|----------------------------------------------------------------------------------------------------|-------------------|
|                                                                    |                                                                                                    |                                                                                  |                                                                                                    | 💧 🦉 Joe Student 🍏 |
| Course B<br>Dashboard Courses / Resources / Faculty Resources      | Faculty Playground Courses cB 26 August - 1                                                            | September / Hiking in Nepal Presentat                                            | on Confirm submission                                                                                                    | Same Le           |
| Hiking in Nepal Presentation                                       |                                                                                                    |                                                                                  |                                                                                                    |                   |
| Upload your outline and notes for your10 minute group presentation | ation on Hiking in Nepal.                                                                              |                                                                                  |                                                                                                    |                   |
| include:                                                           |                                                                                                    |                                                                                  |                                                                                                    |                   |
| Maps, information on sites and attractions, visas, travel informa- | tion and hostels for a route of your choosing.                                                         |                                                                                  |                                                                                                    |                   |
| Confirm submission                                                 | This submission is the work of my group, except<br>Are you sure you want to submit your work for gradi | where we have acknowledged the use o<br>ng? You will not be able to make any mor | f the works of other people.<br>re changes.                                                                                                    |                   |
| There are required fields in this form marked $lacksquare$ .       | Continue gancel                                                                                        |                                                                                  |                                                                                                    |                   |
| Announcements                                                      | Jump to                                                                                                | \$                                                                               |                                                                                                    | journal 1 🕨       |
|                                                                    | And a state of the second                                                                              | and the second second                                                            | and the second second s |                   |
| You are logged in as Joe Stud                                      | lent (Log out)                                                                                         |                                                                                  |                                                                                                    |                   |

26. This is what it looks like after Joe has submitted the Hiking in Nepal presentation document. Next, we'll see what it looks like to grade the group's assignment and give collective feedback.

|                                                  |                                                                | 👔 🦉 Joe Student 🍊 |
|--------------------------------------------------|----------------------------------------------------------------|-------------------|
| liking in Nepal Presen                           | ation                                                          |                   |
| load your outline and notes for your10 minute    | group presentation on Hiking in Nepal.                         |                   |
| lude:                                            |                                                                |                   |
| aps, information on sites and attractions, visas | , travel information and hostels for a route of your choosing. |                   |
|                                                  |                                                                |                   |
| ubmission status                                 |                                                                |                   |
| _                                                |                                                                |                   |
| Group                                            | Group 2 - Hiking in Nepal                                      |                   |
| Attempt number                                   | This is attempt 1.                                             |                   |
| Submission status                                | Submitted for grading                                          |                   |
| Grading status                                   | Not graded                                                     |                   |
| Due date                                         | Monday, 8 February 2021, 12:00 AM                              |                   |
| Time remaining                                   | 6 days                                                         |                   |
| Last modified                                    | Monday, 1 February 2021, 11:13 PM                              |                   |
| File submissions                                 | Hiking in Nepal presentation.docx 1 February 2021, 11:09 PM    |                   |
|                                                  |                                                                |                   |
|                                                  |                                                                |                   |

27. Click on the View Submission button.

|                                                                                                    |                                                                                                    | A Meter Noe |
|----------------------------------------------------------------------------------------------------|----------------------------------------------------------------------------------------------------|-------------|
| Hiking in Nepal Present                                                                                       | ation                                                                                                    | <           |
| pload your outline and notes for your10 minut<br>include:<br>laps, information on sites and attractions, visa | group presentation on Hiking in Nepal.<br>s, travel information and hostels for a route of your choosing. |             |
| Grading summary                                                                                               |                                                                                                    |             |
| Hidden from students                                                                                          | No                                                                                                    |             |
| Groups                                                                                                    | 2                                                                                                    |             |
| Drafts                                                                                                    | 0                                                                                                    |             |
| Submitted                                                                                                    | 1                                                                                                    |             |
| Due date                                                                                                    | Monday, 8 February 2021, 12:00 AM                                                                         |             |
| Time remaining                                                                                                | 6 days View all submissions Grade                                                                         |             |
| Submission status                                                                                             | Group 2 - Hiking in Nepal                                                                                 |             |
|                                                                                                    |                                                                                                    |             |

28. You will see the submission for all group members. Go to Joe to grade it and start the feedback process.

|          |                 |                            | and standards          |                       | 200 AT                             |       |        |                                            |                                                                                          |                        | 31                          | 1900.00           |
|----------|-----------------|----------------------------|------------------------|-----------------------|------------------------------------|-------|--------|--------------------------------------------|------------------------------------------------------------------------------------------|------------------------|-----------------------------|-------------------|
| likin    | g in N          | lepal P                    | resentation            |                       |                                    |       |        |                                            |                                                                                          |                        |                             |                   |
| rading a | ction Ch        | oose                       | ٠                      |                       |                                    |       |        |                                            |                                                                                          |                        |                             |                   |
| Select   | User<br>picture | First<br>name /<br>Surname | Email address          | Status                | Group                              | Grade | Edit   | Last<br>modified<br>(submission)           | File submissions                                                                         | Submission<br>comments | Last<br>modified<br>(grade) | Feedback<br>files |
| 0        | ٢               | Reiley<br>Noe              | noe@hanover.edu        | Submitted for grading | Group 2<br>- Hiking<br>in Nepal    | Grade | Edit • | Monday, 1<br>February<br>2021, 11:13<br>PM | <ul> <li>Hiking in Nepal presentation docx</li> <li>1 February 2021, 11:09 PM</li> </ul> | comments               | *                           |                   |
|          | 0               | Joe<br>Student             | studentj18@hanover.edu | Submitted for grading | Group 2<br>- Hiking<br>in Nepal    | Grade | Bait - | Monday, 1<br>February<br>2021, 11:13<br>PM | Hiking in Nepal presentation docx<br>1 February 2021, 11:09 PM                           | comments<br>(0)        | 7                           |                   |
|          | Ω               | Susan<br>Student           | studentj20@hanover.edu | No<br>submission      | Group 1<br>-<br>Kayaking<br>in New | Grade | Edit • | 2021, 11:13<br>PM                          |                                                                                          | (0)                    | 2                           |                   |

29. You can a 1) add a grade to the grading area, 2) upload a file with feedback to go to the group – maybe a marked up document. Make sure that the Group Submission Settings drop down is set to yes.

| Joe Student                                                                    |                                       | Change user                          |
|--------------------------------------------------------------------------------|---------------------------------------|--------------------------------------|
| Due date: 8 February 2021, 12:00 AM                                            |                                       | 2 of 3 🔻                             |
| Submission                                                                     |                                       |                                      |
| Team: Group 2 - Hiking in Nepal                                                |                                       |                                      |
| Submitted for grading                                                          |                                       |                                      |
| Not graded                                                                     |                                       |                                      |
| Student cannot edit this submission                                            |                                       |                                      |
| Hiking in Nepal presentation dock 1 February 2021, 11:09 PM                    |                                       |                                      |
| Comments (0)                                                                   |                                       |                                      |
| · Outmana (0)                                                                  |                                       |                                      |
| Grade                                                                          |                                       |                                      |
| Grade out of 100                                                               |                                       |                                      |
| 1 - Grade the assi                                                             | gnment                                |                                      |
| Current grade in gradebuck                                                     |                                       |                                      |
|                                                                                |                                       |                                      |
| Feedback files                                                                 | ×                                     |                                      |
|                                                                                | Maximum size for new files. Onlimited | I tales of feedback files            |
| ( 0 0) 2.                                                                      |                                       | upload reedback files.               |
| • File                                                                         |                                       | This is set up for files to be       |
|                                                                                |                                       | distributed as feedback. If you have |
|                                                                                |                                       | distributed as reeuback. If you hav  |
| · · · · · · · · · · · · · · · · · · ·                                          |                                       | set up feedback comments, they       |
| You can drag and drop files here to ad                                         | ld them.                              | will appear here too                 |
| · · · · · · · · · · · · · · · · · · ·                                          |                                       | will appear here, too.               |
| Group submission settings                                                      |                                       |                                      |
| Apply grades and feedback to entire group                                      |                                       |                                      |
|                                                                                | Click was to have                     | grades and feedback to apply to      |
| Yes ÷                                                                          | Click yes to have a                   |                                      |
| Yes +<br>Attempt settings                                                      |                                       | roup members                         |
| Yes :<br>Attempt settings<br>Attempts reopened                                 | Click yes to have g                   | proup members                        |
| Yes  Attempt settings Attempts reopened Manually                               | Click yes to have g                   | proup members                        |
| Yes a<br>Attempt settings<br>Attempts reopened<br>Manually<br>Maximum attempts | Click yes to have (                   | proup members                        |

30. You have give the group an 88 and uploaded some feedback on their presentation. Click Save changes.

| studentj16@hanover.edu                    |                                       | Change user |
|-------------------------------------------|---------------------------------------|-------------|
| Due date: 8 February 2021, 12:00          | ) AM                                  | 20/3 1      |
| Submission                                |                                       |             |
| Team: Group 2 - Hiking in Nepal           |                                       |             |
| Submitted for grading                     |                                       |             |
| 6 days remaining                          |                                       |             |
| Student cannot edit this submission       |                                       |             |
| Level Hiking in Nepal presentation docx   | 1 February 2021, 11:09 PM             |             |
| Comments (0)                              |                                       |             |
| Grada                                     |                                       |             |
| Grade                                     |                                       |             |
| Grade out of 100                          | 0                                     |             |
| 88                                        |                                       |             |
| Current grade in gradebook                |                                       |             |
| -                                         |                                       |             |
| Feedback files                            | ×                                     |             |
|                                           | Maximum size for new files: Unlimited |             |
| 0 0 4                                     |                                       |             |
| Files                                     |                                       |             |
|                                           |                                       |             |
| Hiking in Ne                              |                                       |             |
| Group submission settings                 |                                       |             |
| Apply grades and feedback to entire group |                                       |             |
| Yes +                                     |                                       |             |
| Attemnt settings                          | Course Champion                       |             |
|                                           | Save Changes                          |             |
| Attempts reopened                         |                                       |             |
| Manually                                  |                                       |             |
|                                           |                                       |             |

31. When you go back to the View Submissions screen, all group members have an 88 and both have the feedback that you've sent out.

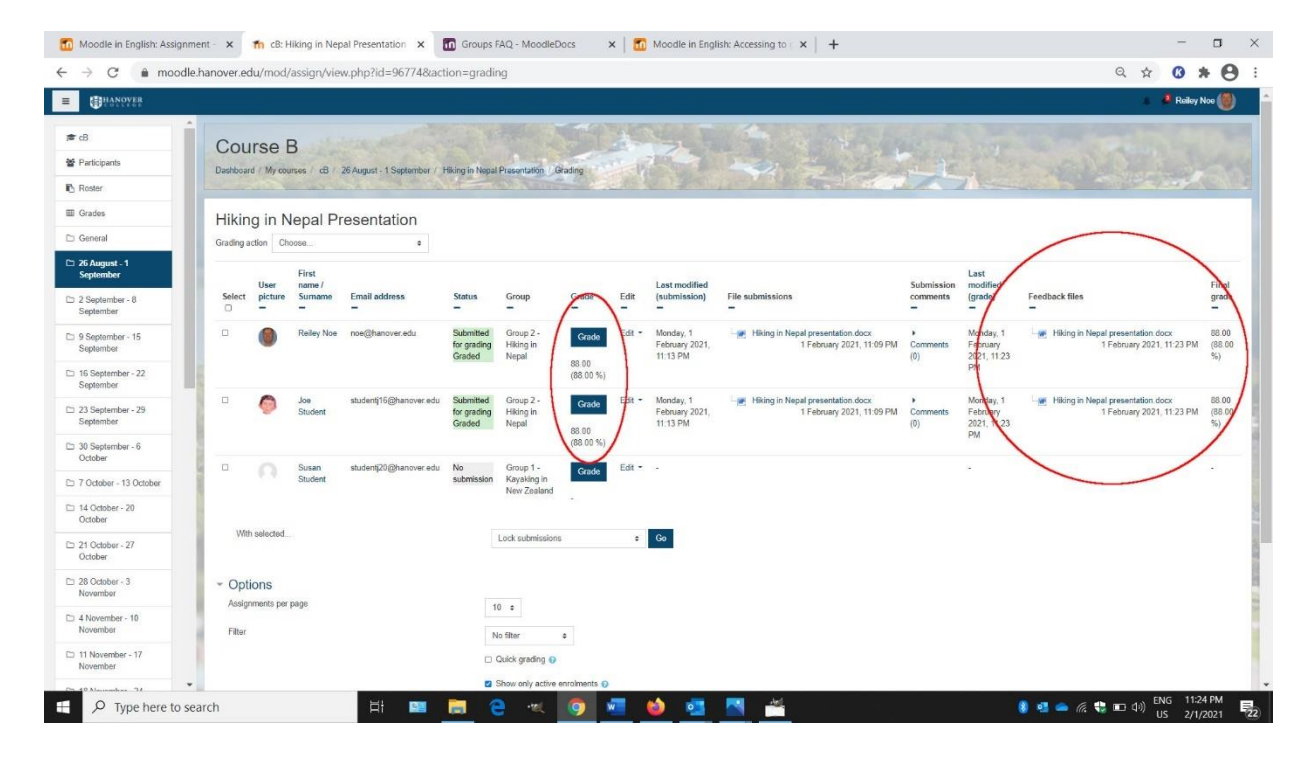